# 事業溫室氣體排放量資訊平台 憑證登入操作手册

## 114年3月版

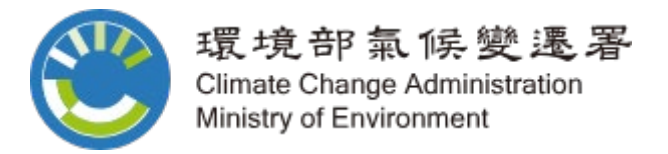

一、 既有事業帳戶轉換憑證登入帳戶操作流程

步驟1、事業請先於盤查登錄系統登入帳號及密碼資訊

 進入溫室氣體排放量盤查登錄作業系統,點選「帳號登入」, 如圖 1-1。
 (溫室氣體排放量盤查登錄作業系統網址 <u>https://ghgregistry.moenv.gov.tw/ghg\_New/ login/inventory/login</u>)

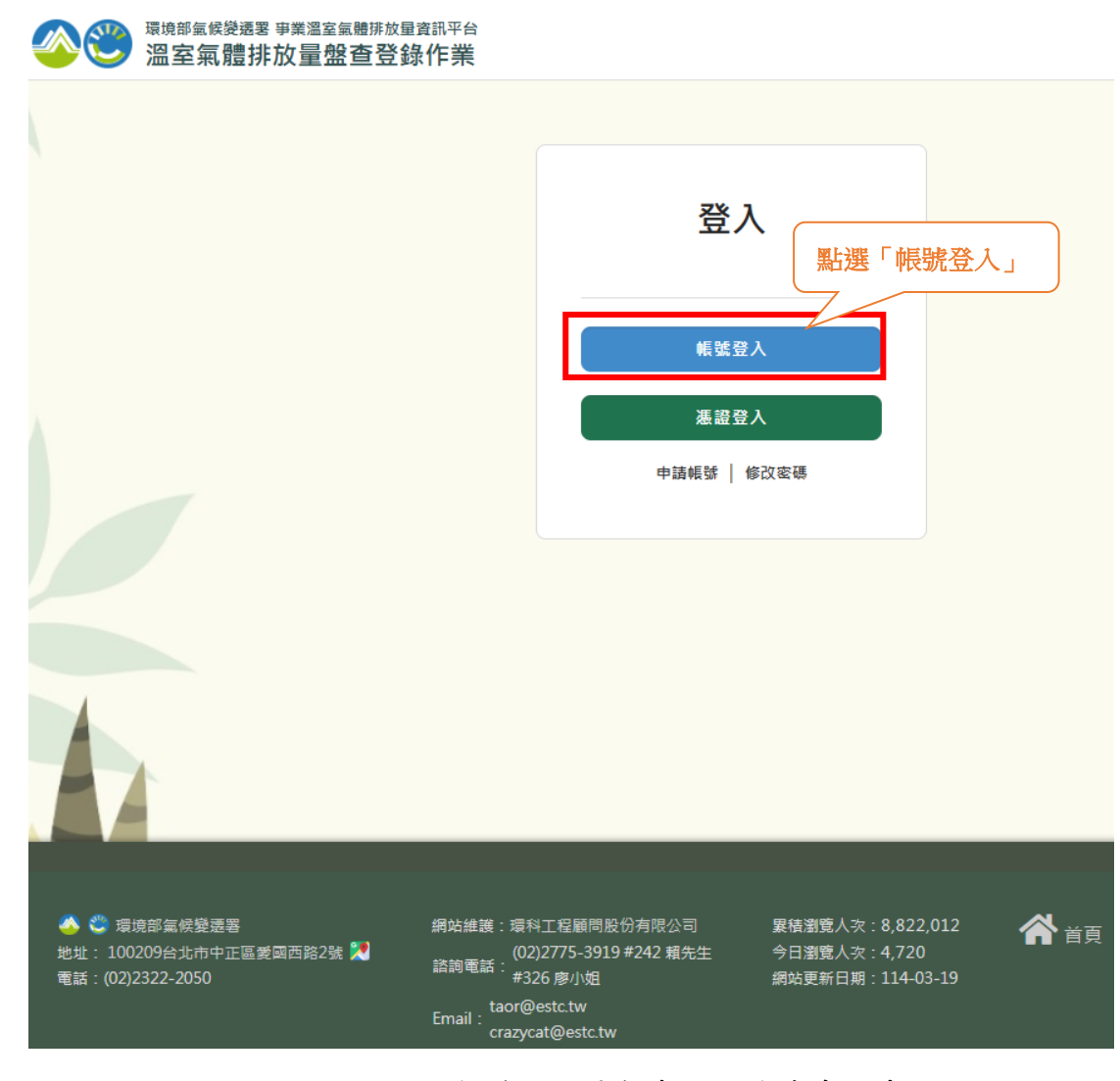

圖 1-1、進入溫室氣體排放量盤查登錄作業系統畫面

 進入系統登入頁面,輸入正確之帳號、密碼及驗證碼後,按 下「登入」按鈕即可完成系統登入,如圖 1-2。

| 愛 (登) <sup> </sup> | <sup>平台</sup><br>業                                                                                                    |                       |
|--------------------|----------------------------------------------------------------------------------------------------|-----------------------|
|                    | 登入<br><sup>熊鹫</sup><br>123456789                                                                                                    | (1)輸入正確之帳號、<br>密碼及驗證碼 |
|                    | <ul> <li>装備     <li>読品構<br/>J6BXG     <li>して、     <li>して、     </li> <li>して、     </li> <li>して、</li></li></li></li></li></li></li></li></li></li></li></li></li></li></li></li></li></li></li></li></li></li></li></li></li></li></li></li></li></li></li></li></li></li></li></li></li></li></li></li></li></li></li></li></li></li></li></li></li></li></li></li></ul> |                       |
|                    | 登入<br>申請帳號   修改客碼                                                                                                    | (2)按下「登入」進入<br>盤查系統   |

圖 1-2、盤查系統登入畫面

步驟 2、登入系統後,請按下系統畫面右上角之「帳號維護」,進行帳 號修改作業,如圖 1-3 所示。

| <b>8</b>                                                                                                    | <sup>環境部氢候變過</sup><br>溫室氣體                                                                                       | ■署 事業溫室氣體排放<br>排放量盤查登                                                                          | <sub>建資訊平台</sub><br>錄作業                                                                            |                                                                                |                                          |                                         |                                  |                |              |
|----------------------------------------------------------------------------------------------------|----------------------------------------------------------------------------------------------------|------------------------------------------------------------------------------------------------|----------------------------------------------------------------------------------------------------|--------------------------------------------------------------------------------|------------------------------------------|-----------------------------------------|----------------------------------|----------------|--------------|
| 盤查登錄                                                                                                    | 管理許可自然。                                                                                                    | 人 登出                                                                                           |                                                                                                    |                                                                                |                                          |                                         |                                  |                |              |
| 🖨 盤査登錄 > 🎍                                                                                                    | 邊查登錄列表                                                                                                    |                                                                                                |                                                                                                    |                                                                                | ●環科工程顧問影                                 | 设份有限公司 您好                               | 【帳號維護                            | §改密碼〕          | 剩餘時間:29      |
|                                                                                                    | 管制編號<br>名 稱                                                                                                    | A1234567<br>環科工程顧問股份有                                                                          | 限公司                                                                                                | ,<br>按下「帳號維護<br>帳號修改作業                                                         | 」進行                                      |                                         |                                  |                |              |
| 小表呈現電           ●事業應該           ●事業應訪           簡稱資訊           ●事業應該           ●目業應該           ●目書業應該           ●目書業應該           ●目書業應該           ●目書           ●目書           ●目 | ・ ユンバクリイス<br>事業歴年盤査登<br>善循温室気體排<br>※毎年 <u>四月三十</u><br>平台)。<br>※毎年 <u>十月三十</u><br>前一年度之盤査<br>電盤査登錄資料[<br>電盤査登錄資料] | 錄案件之相關資訊。<br>放量堂查發錄及查驗管<br>日前,依中央主管機關<br>一日前,依中央主管機<br>登錄資料, <mark>提供建立(1</mark><br>己啟用最新公告条數, | 理辦法之規定進行盤查及登錄作業<br>所定格式,將前一年度之排放量清<br>開所定格式,將查驗總結報告及查<br>所增或複製及編輯功產,<br>系統已針對 <u>114年1月21日前建立2</u> | ,管理辦法條文內容可參考 (法規連<br>冊及盤查報告書,以網路傳輸方式,<br>號聲明書之查號結果,以網路傳輸方<br>113年排放源資料進行轉檔,因本: | 結)。<br>登録於中央主管積<br>5式,上傳至中央:<br>5页新奉扯到計算 | 機關指定之事業)<br>主管機關指定之」<br>公式,故會 <u>清空</u> | 溫室氣體排<br>資訊平台。<br><u>排放量</u> ,造」 | 放量資訊平<br>成不便敬請 | 治(以下<br>5月諒。 |
| <b>陸</b> 盤查(                                                                                                    | 作業指引.pdf                                                                                                    | <mark>」</mark> 盤查登錄作業系                                                                         | 系統操作手冊.pdf                                                                                         |                                                                                |                                          |                                         |                                  | Đ              | 重入資料         |
|                                                                                                    |                                                                                                    |                                                                                                | 第1/1頁 共2筆 上一頁 1                                                                                    | 下一頁  跳至 1 🗸 頁                                                                  |                                          |                                         | 匓                                | 夏顯示(           | 50 🖌 筆       |
| 序到                                                                                                    | ¢,                                                                                                    | 盤查期間                                                                                           | 完成登錄日期                                                                                             | 是否完成<br>盤查登錄                                                                   | 是否完)<br>查驗結果                             | 成<br>上傳                                 | ď                                |                | ā            |
| 1                                                                                                    |                                                                                                    | 113年                                                                                           |                                                                                                    |                                                                                |                                          |                                         | 編輯                               | 檢視             | 刪除           |

圖 1-3、帳號維護進入畫面

步驟 3、進入帳號維護系統介面後,請點選下方的「工商憑證登記」 按鈕,進行憑證登記作業,如圖 1-4 所示。

| 徐 管理許可         | 自然人 登出                                        |                                                                                                    |
|----------------|-----------------------------------------------|----------------------------------------------------------------------------------------------------|
| 護              |                                               | 丹 環科工程顧問股份有限公司 您好 (幅號維護   修改簽碼) 利                                                                                              |
|                |                                               |                                                                                                    |
| <b></b><br>號維護 |                                               |                                                                                                    |
|                |                                               |                                                                                                    |
| 棄              |                                               | の復興                                                                                                    |
| 不提供編輯功能,       | 若需修改「管制編號」及「統一編號」                             | , 請給条統管理者(連絡電話:02-27753919分機326)                                                                                               |
| 5填欄位           |                                               |                                                                                                    |
| ▋帳號基本資         | 料                                             |                                                                                                    |
|                | 帳號 ※                                          | 12340001                                                                                                    |
|                | 官制編號 ① ※                                      |                                                                                                    |
|                | 申請単位名稱                                        | 境科上在顧問版初有版公司<br>##50                                                                                                    |
|                | (滅偶) 次                                        |                                                                                                    |
|                | 中明里世界/小                                       | · 1页的 · · · · · · · · · · · · · · · · · · ·                                                                                    |
|                | (K) 法 (K) (K) (K) (K) (K) (K) (K) (K) (K) (K) | □ 原則は立郊<br>○ 經次就能運動 ○ 經次就客樂發展團 ○ 居家利息百技派所員会 約 算佈                                                                               |
| ź              | 所圖中央日的爭秉主官機關 統一編號(總公司統編)  ●※                  | □                                                                                                    |
|                | 工廠統一編號                                        |                                                                                                    |
| 目的             | 事業主管機關核發之證書字號                                 |                                                                                                    |
|                | 和源原語 *                                        | 106433                                                                                                    |
|                |                                               |                                                                                                    |
| 地址             |                                               |                                                                                                    |
| 行業別            |                                               |                                                                                                    |
|                | 代碼*                                           | 9499         Q 查詢代碼                                                                                                    |
|                | 名稱*                                           | 未分類其他組織                                                                                                    |
| 負責人基本資         | 資料                                            |                                                                                                    |
|                | 姓名*                                           | 吴此人                                                                                                    |
| ₩終↓甘★ミ         | 22:40                                         |                                                                                                    |
| 聯紅人基牛!         | <b>現</b> 作子                                   |                                                                                                    |
|                | 姓名个                                           |                                                                                                    |
|                | 電話*                                           | 區碼 02 - 27753919 分機 分機                                                                                                    |
|                | 傳真                                            | <b>医碼</b> 連絡傳真                                                                                                    |
|                | 電子信箱*                                         | 700@estc.tw                                                                                                    |
|                | 地址 *                                          | 同申請單位 按下「丁戒馮梁啓記」進行                                                                                                    |
| 工商憑證登詞         | 5                                             | ▲<br>「<br>「<br>「<br>」<br>「<br>」<br>二<br>「<br>」<br>二<br>「<br>」<br>二<br>二<br>二<br>二<br>二<br>二<br>二<br>二<br>二<br>二<br>二<br>二<br>二 |
|                |                                               |                                                                                                    |
|                |                                               |                                                                                                    |

圖 1-4、進行工商憑證登記作業畫面

步驟4、進入憑證登入介面後,首先點選「署外帳號」,接著於讀卡機 插入工商憑證,並輸入 PIN 碼後,按下「登入」進行工商憑 證登入作業,如圖 1-5 所示。

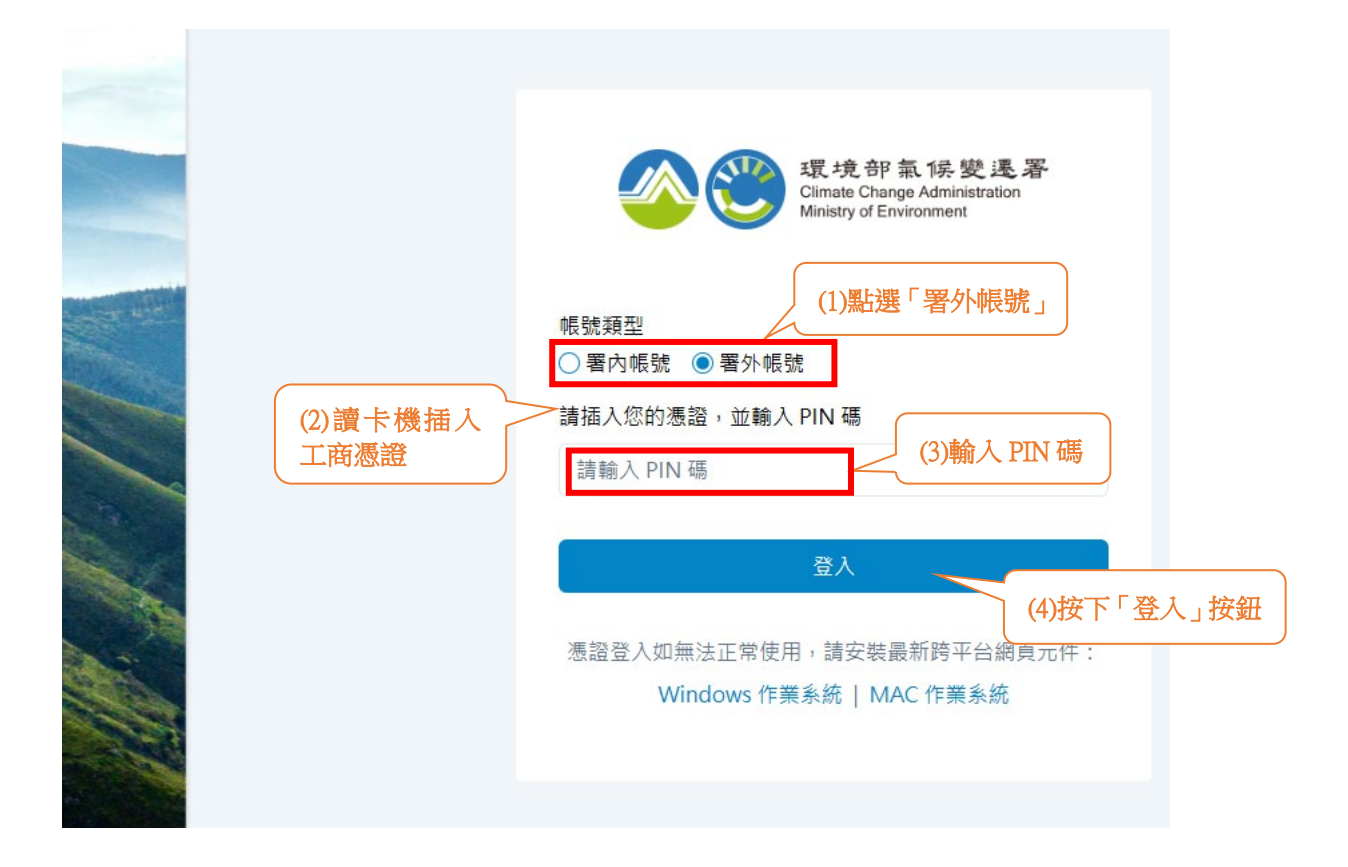

圖 1-5、工商憑證登入畫面

## 步驟5、工商憑證登入成功後,會返回「帳號維護」介面,同時顯 示事業工商憑證上記載之資訊,如圖1-6所示。

|                | <sup>環境部編候都</sup> | <sup>養選署 事業</sup><br>豊排放 | <sup>溫室氣體排放量資訊平台</sup><br>量盤查登錄作業 |                                       |      |
|----------------|-------------------|--------------------------|-----------------------------------|---------------------------------------|------|
| 登錄             | 管理許可自然            | 然人 畳                     | 出                                 |                                       |      |
| 維護             |                   |                          |                                   | ● 環科工程顧問股份有限公司 您好 (報號推護   修改密碼)       | 剩餘時間 |
|                |                   |                          |                                   |                                       | 1    |
| 帳號             | 維護                |                          |                                   |                                       |      |
| 100 500        | - H3C             |                          |                                   |                                       |      |
| 放棄             |                   |                          |                                   | つ 復原                                  | ₿ 儲存 |
|                |                   |                          |                                   |                                       |      |
| 《:不提供<br>:必填欄/ | 供編輯功能,若義<br> 位    | 暑修改「普#                   | 制編號」及「統一編號」,                      | 請治糸抗管理者(連絡電話:02-27753919 分機326)       |      |
| ■帳             | 號基本資料             |                          |                                   |                                       |      |
|                |                   |                          | 帳號 ※                              | 12340001                              |      |
|                |                   |                          | 管制編號 🛙 💥                          | A1234567                              |      |
|                |                   |                          | 申請單位名稱*                           | 環科工程顧問股份有限公司                          |      |
|                |                   |                          | 機構類別 ※                            | 機關                                    |      |
|                |                   |                          | 申請單位類別*                           | 機關                                    |      |
|                | 1                 | 依法盤查]                    | 登錄/自願性登錄 *                        | 自願性登錄                                 |      |
|                | 所                 | i屬中央目                    | 的事業主管機關*                          | □ 經濟部能源署 □ 經濟部產業發展署 □ 國家科學及技術委員會 □ 其他 |      |
|                | 統一                | ─編號(約                    | 息公司統編) 🚯 💥                        | 27718879                              |      |
|                | 工廠統一編號            |                          |                                   |                                       |      |
|                | 目的事               | 業主管機                     | 關核發之證書字號                          |                                       |      |
|                |                   |                          | <b>歌</b> 漉్: *                    | 106/123                               |      |
|                |                   |                          |                                   |                                       |      |
|                | 地址                |                          | 印涂杯                               |                                       |      |
|                | 【行業別              |                          |                                   |                                       |      |
|                |                   |                          | 代碼                                | 9499 Q 查詢代碼                           |      |
|                |                   |                          | 名稱                                | 未分類其他組織                               |      |
| 1              | ┃負責人基本            | <b>料</b> 資料              |                                   |                                       |      |
|                |                   |                          | 姓名                                | ·                                     |      |
|                |                   |                          |                                   |                                       |      |
|                | ▋聯絡人基本            | 4資料                      |                                   |                                       |      |
|                |                   |                          | 姓名                                | 王小華                                   |      |
|                | 電話*               |                          |                                   | 區碼 02 - 27753919 分機 分機                |      |
|                |                   |                          | 傳調                                | 医硼 医硼 - 連絡傳真                          |      |
|                |                   |                          | 電子信箱                              | 700@estc.tw                           |      |
|                |                   |                          | tətə tətə                         |                                       | ~    |
|                |                   |                          | AD ALL                            | 《 加加卡· 《题登人灰功後,顯不事業                   |      |
|                | 工商憑證證             | き記                       |                                   | 上尚忽起上記戰之員訊                            |      |
|                |                   |                          | 登記                                | ×                                     |      |
|                |                   |                          | 卡片登記正式名                           | 電 環科工程顧問股份有限公司                        |      |
|                |                   |                          | 卡片登記統一編                           | £ 27718879                            |      |

圖 1-6、憑證登入成功後,返回帳號維護畫面

## 二、事業新申請憑證帳戶之操作流程

步驟1、事業請於溫室氣體排放量盤查登錄作業畫面點選下方「申請 帳號」,如圖 2-1 所示。

(溫室氣體排放量盤查登錄作業系統網址

https://ghgregistry.moenv.gov.tw/ghg New/ login/inventory/login )

|                                                                     | <sup>訊平台</sup><br>乍 <b>業</b>                                         |                                                       |
|---------------------------------------------------------------------|----------------------------------------------------------------------|-------------------------------------------------------|
|                                                                     |                                                                      |                                                       |
|                                                                     | 登入                                                                   |                                                       |
|                                                                     | ₩E %# 72% λ                                                          |                                                       |
|                                                                     | <b>電磁型</b> 入<br>進設容λ                                                 |                                                       |
| 點選「申請帳                                                              | 號」 申請帳號 修改家                                                          | <b>老</b> 碼                                            |
|                                                                     |                                                                      |                                                       |
|                                                                     |                                                                      |                                                       |
|                                                                     |                                                                      |                                                       |
|                                                                     |                                                                      |                                                       |
| ☆ ② 環境部氣候變遷署     地址: 100209台北市中正區愛國西路2號     ※     ★#: (02)2322,2050 | 網站維護:環科工程顧問股份有限公司 第<br>(02)2775-3919 #242 賴先生 今<br>諮詢電話: #326 廠小师 // | 積瀏覽人次:8,822,012 谷首員   行瀏覽人次:4,720   おは西部に日期:114.03.19 |
| 45an . (02)2322-2030                                                | taor@estc.tw<br>crazycat@estc.tw                                     | алемция. 114-03-15<br>                                |

步驟 2、依申請對象之身份類別,點選畫面中「首次申請帳號」並按 下「送出」進行帳號申請作業,如圖 2-2 所示。

| <b>8</b> 3 | <sup>環境部氣候變透署 事業溫<br/>事業溫室氣體排</sup> | <sup>國國 國旗 的 國 國 國 國 國 國 國 國 國 國 國 國 國 國 國 國 </sup> |              |       |          |                   |
|------------|-------------------------------------|-----------------------------------------------------|--------------|-------|----------|-------------------|
|            | 帳號申請                                |                                                     |              |       |          |                   |
|            | 1.身份別:                              | •                                                   | 事業/機關單位或     | 查驗機構  | ○ 環境部或環境 | <sup>謮部委辦單位</sup> |
|            | 2.類別:                               | • i                                                 | 首次申請帳號<br>   | ○已有臨時 | 密碼登入區    |                   |
|            |                                     | (1)點選「首次申請                                          | <b>静</b> 帳號」 | 送出    | 回首頁 (2)  | 按下「送出             |
|            |                                     |                                                     |              |       |          |                   |

圖 2-2、進入首次申請帳號畫面

步驟 3、進入首次申請帳號畫面後,請逐一填寫帳號申請所需資料,

填寫完畢後按下「儲存」按鈕,如圖 2-3 所示。

|      | 首次申請帳號            |                 |                                                                                       |
|------|-------------------|-----------------|---------------------------------------------------------------------------------------|
|      |                   |                 | 標註*為必填欄位                                                                              |
|      |                   | •長 5虎 *         | 12340088<br>(請註冊登入帳號,長度限制為10碼,不可使用中文,若為直驗機構,建議以英文簡稱作為帳號;若非直驗機構具有<br>制編號者,建議以管制編號作為帳號) |
|      | 一、溫室氣體申請單位基       | 本資料             |                                                                                       |
|      |                   | 管制編號 *          | ○ 有 ● 無(由系統自動產生管制編號流水碼)                                                               |
| )逐一均 | 真寫完成標示            | 管制編號(流水碼)       | Y0024426                                                                              |
| *」符  | 號之欄位資料            | 申請單位名稱 *        | 環科公司                                                                                  |
|      |                   | 機構類別 *          | ● 非查驗機構 ○ 查驗機構                                                                        |
|      |                   | 申請單位類別 *        | ●總公司 ○ 工廠                                                                             |
|      |                   | 登錄原因 *          | ● 自願申報 ○ 依法申報                                                                         |
|      | 所屬□               | 中央目的事業主管機關 *    | □ 經濟部能源署 □ 經濟部產業發展署 □ 國家科學及技術委員會   ☑ 其他                                               |
|      |                   |                 |                                                                                       |
|      |                   | 統一編號(總公司統編) *   | 27718879                                                                              |
|      |                   | 工廠統一編號          |                                                                                       |
|      | 目的事業主管機關核發之證書字號 * |                 | 環受氣字第1234567890123457號<br>(例如:工廠登記編號(8碼))                                             |
|      |                   | 郵遞區號 *          | 106                                                                                   |
|      |                   | 縣市 *            | 台北市                                                                                   |
|      | 地址                | 鄉鎮 <sup>*</sup> | 大安區                                                                                   |
|      |                   | 電話 *            | 區碼 02 - 27753919                                                                      |
|      |                   | 代碼 *            | 1512 代碼查詢 Q                                                                           |
|      | 行業別               | 名稱 *            | 紙張製造業                                                                                 |
| 1    | 二、負責人基本資料         |                 |                                                                                       |
|      |                   | 負責人姓名 *         | 吴此人                                                                                   |
|      | 三、聯絡人基本資料         |                 |                                                                                       |
|      |                   | 姓名 *            | 王小姐                                                                                   |
|      | 聯絡人               | 連絡電話 *          | 區碼 02 - 27718879 分機                                                                   |
|      |                   | 電子信箱 *          | 700@estc.tw                                                                           |
|      |                   | 連絡地址 *          | ◎ 同申請單位 ○ 不同申請單位                                                                      |
|      |                   | <b></b>         | <u>底</u> 種                                                                            |

返回

(2)按下「儲存」按鈕 🚺 🜆 🦉

圖 2-3、首次申請帳號畫面

步驟4、於申請表上傳頁面中,於「四、工商憑證登記」,點選「工商 憑證登記」按鈕,即可進入憑證登入操作介面,如圖 2-4 所示。

#### 申請表上傳

\* 您臨時密碼為【OPwaj61!6wKh 】請熟記,將作為【已有臨時密碼登入區】啟動所引用之密碼。

#### 返回

若需修改請按『帳號維護』進行修改 帳號維護

| 本帳號開立申請鍵入日期 *     | 114-03-24                             |
|-------------------|---------------------------------------|
| <b>帳號開立申請序號</b> * | 12340088                              |
| 一、溫室氣體申請單位基本資料    |                                       |
| 申請單位名稱 *          | 環科公司                                  |
| 申請單位類別 *          | ● 總公司 ○ 工廠                            |
| 所屬中央目的事業主管機關 *    | ○ 經濟部能源署 ○ 經濟部產業發展署 ○ 國家科學及技術委員會 ● 其他 |

| 統一編號(總公司統編)*        |            | 27718879                          |  |  |  |
|---------------------|------------|-----------------------------------|--|--|--|
| 工廠統一編號              |            |                                   |  |  |  |
| 目的事業主管機關核發之證書字號 *   |            | 環受氣字第1234567890123457號            |  |  |  |
|                     | 管制編號 *     | Y0024427                          |  |  |  |
|                     | 郵遞區號 *     | 106                               |  |  |  |
|                     | 縣市*        | 台北市                               |  |  |  |
| 地址                  | 鄉鎮市區 *     | 大安區                               |  |  |  |
|                     | 詳細地址 *     | 台北市大安區忠孝東路4段280號8樓                |  |  |  |
|                     | 電話 *       | 医碼 02 - 27753919                  |  |  |  |
|                     | 代碼 *       | 1512                              |  |  |  |
| 行業別                 | 名稱 *       | 紙張製造業                             |  |  |  |
| 二、負責人基本資料           |            |                                   |  |  |  |
|                     | 負責人姓名*     | 吴此人                               |  |  |  |
| 三、聯絡人基本資料           |            |                                   |  |  |  |
|                     | 姓名*        | 王小姐                               |  |  |  |
| 聯絡人 *               | 連絡電話*      | 區碼 02 - 27753919 分機               |  |  |  |
|                     | 電子信箱*      | 700@estc.tw                       |  |  |  |
|                     | 郵遞區號 *     | 106                               |  |  |  |
| ) <b>는 67</b> 년년 1년 | 縣市*        | 台北市                               |  |  |  |
| 建始地址                | 鄉鎮市區 *     | 大安區                               |  |  |  |
|                     | 詳細地址*      | 台北市大安區忠孝東路4段280號8棲                |  |  |  |
|                     | 連絡傳真       | <sup>區碼 -</sup> / 按下「丁商馮證登記」 / 按鈕 |  |  |  |
| 四、工商憑證登記            |            |                                   |  |  |  |
|                     | 登記*        | 工商憑證登記                            |  |  |  |
|                     | 卡片登記正式名稱 * |                                   |  |  |  |
|                     | 卡片登記統一編號 * |                                   |  |  |  |

圖 2-4、進入憑證登記畫面

步驟 5、進入憑證登入介面後,首先點選「署外帳號」,接著於讀卡機 插入工商憑證,並輸入 PIN 碼後,按下「登入」按鈕進行工 商憑證登入作業,如圖 2-5 所示。

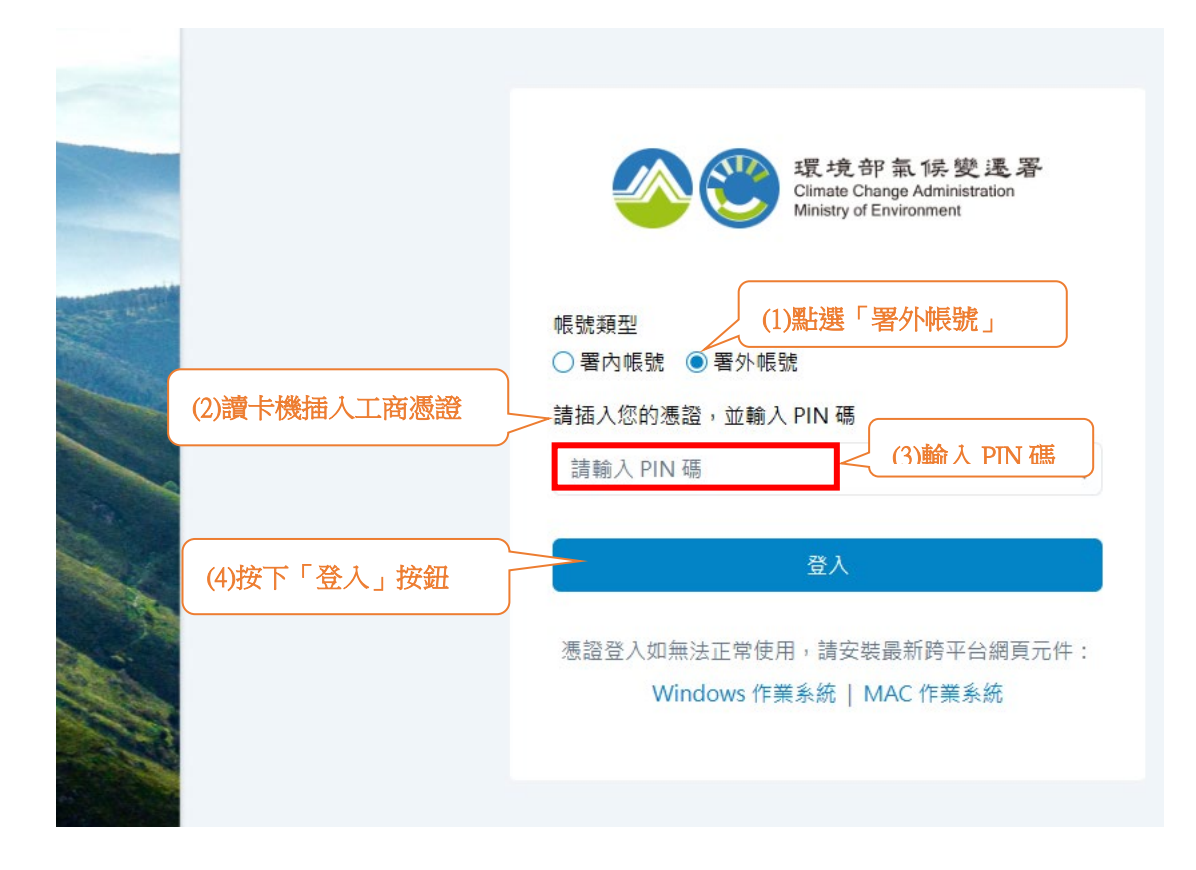

圖 2-5、憑證登入畫面

## 步驟 6、憑證登入成功後,回到申請表上傳頁面,系統畫面上即顯示 工商憑證相關資訊,如圖 2-6 所示。

|                    |                         | 若需修改請按『帳號維護』進行修改 帳號維護                                  |
|--------------------|-------------------------|--------------------------------------------------------|
| 本劇                 | 長號開立申請鍵入日期 *            | 114-01-20                                              |
|                    | 帳號開立申請序號*               | 12340088                                               |
| <b>盈室氣體申請單位基</b> : | 本資料                     |                                                        |
|                    | 申請單位名稱*                 | test                                                   |
|                    | 申請單位類別*                 | ●總公司 ○ 工廠                                              |
| 所屬中                | 中央目的事業主管機關*             | ○ 經濟部能源署 ○ 經濟部產業發展署 ○ 國家科學及技術委員會 ● 其他                  |
|                    |                         |                                                        |
| ŧ                  | 統一編號(總公司統編)*            | 27718879                                               |
|                    | 工廠統一編號                  | 12345678                                               |
| 目的事業主管             | 曾機關核發之證書字號*             | 12345678                                               |
|                    | 管制編號*                   | Y0012344                                               |
|                    | 郵遞區號 *                  | 106                                                    |
| 地址                 | 縣市*                     | 台北市                                                    |
|                    | 鄉鎮市區*                   | 大安區                                                    |
|                    | 詳細地址*                   | 忠孝東路                                                   |
|                    | 電話*                     | 區碼 02 - 23117722                                       |
| 行業別                | 代碼*                     | 1512                                                   |
| 自责人基本資料            | 名稱*                     | 紙張製造業                                                  |
|                    | 台志↓妣之*                  | <b>房</b> 件人                                            |
|                    | <u>g</u> g/ <u>l</u> ll |                                                        |
| 聯絡人基本資料            |                         |                                                        |
|                    | 姓名*                     | 林小姐                                                    |
| 聯絡人*               | 連絡電話*                   | 區碼 02 - 27718879 分機                                    |
|                    | 電子信箱*                   | 700@estc.tw                                            |
|                    | 郵遞區號 *                  | 106                                                    |
|                    | 縣市*                     | 台北市                                                    |
| 連絡地址               |                         |                                                        |
|                    | 邪狽巾區                    | 入交區                                                    |
|                    | 詳細地址*                   | 忠孝東路                                                   |
|                    | 連絡傳真                    | 區碼 -                                                   |
|                    | 帳號申請表上傳                 | 上傳                                                     |
| 工商憑證登記             |                         |                                                        |
|                    | 登記                      | 憑證登入成功後,顯示事業                                           |
|                    |                         | 這科工程顧問股份有限公司 工商憑證上記載之資訊                                |
|                    |                         | 27710070                                               |
|                    | 卡万登記統一編號                | 2//100/3                                               |
| 會資料是否正確,若          | 需修改請按『帳號維護』進行           | 丁修叹完成後 1.按 " 列印』 2.將申請表加蓋公司大小草後掃描 3.上傳申請表 4.按 『確認送件』 " |

圖 2-6、憑證登入成功後,返回申請表上傳的畫面

步驟7、【首次申請帳號】資料填寫完成後,系統會產生臨時密碼,記 下並保留,將作為【已有臨時密碼登入區】使用之密碼。資 料確認無誤後,點擊〔列印〕產生帳號申請表(如圖 2-8),事 業將印出的「事業溫室氣體排放量資訊平台帳號申請表」加 蓋公司大小章後掃描成 pdf 檔,再點擊[上傳],將檔案上傳, 如圖 2-7 所示。

|             |                | 若需修改講技『帳號維護』進行修改 帳號雜議                      |
|-------------|----------------|--------------------------------------------|
| 本帳          | 號開立申請鍵入日期*     | 114-01-20                                  |
|             | 帳號開立申請序號*      | 12340088                                   |
| 国室氣體申請單位基ス  | <b>料資</b> 料    |                                            |
|             | 申請單位名稱*        | test                                       |
|             | 申請單位類別*        | ●總公司 ○ 工廠                                  |
| 所屬中         | 央目的事業主管機關*     | ○ 經濟部能源署 ○ 經濟部產業發展署 ○ 國家科學及技術委員會 ● 其他      |
|             |                |                                            |
| ź           | 充一編號(總公司統編)*   | 27718879                                   |
|             | 工廠統一編號         | 12345678                                   |
| 目的事業主管      | 機關核發之證書字號*     | 12345678                                   |
|             | 管制編號*          | Y0012344                                   |
|             | 郵遞區號*          | 106                                        |
| 地址          | 縣市*            |                                            |
|             | 鄉鎮市區           | 大安區                                        |
|             | · 戸細地址 *       | 芯字東路<br>                                   |
|             | 電話             | 區碼 02 - 2311//22<br>1512                   |
| 行業別         | 1049<br>Stat * | 40.2E #1/7# ##                             |
| 夏麦人基本資料     | 471 CF         |                                            |
|             | 負责人姓名*         | 吴此人                                        |
| #絡人基本資料     |                |                                            |
|             | 姓名*            | 林小姐                                        |
| 聯絡人*        | 連絡電話*          | 區碼 02 - 27718879 分機                        |
|             | 電子信箱*          | 700@estc.tw                                |
|             | 郵遞區號 *         | 106                                        |
| 3本 6名 4山 山し | 縣市*            | 台北市                                        |
| 裡給地址        | 鄉鎮市區 *         | 大安區                                        |
|             | 詳細地址*          | 忠 <sup>孝東路</sup> (2)將印出的申請表加蓋              |
|             | 連絡傳真           |                                            |
|             | 帳號申請表上傳        | 上嗎                                         |
| 工商憑證登記      |                | ─────────────────────────────────────      |
|             | 登記             | (1)確認資料無誤後,                                |
|             | 卡片登記正式名稱       | 環科工程顧問股份有限公司 按下「列印」按鈕。                     |
|             | 卡片登記統一編號       | 27718879                                   |
| 5資料是否正確,若3  | 雲修改諸按『帳號維護』進   | 行修改完成後1.按『列印』2.將申請表加著公司大小童後掃描3.上傳申請表4.按『確』 |

#### 圖 2-7、申請帳號上傳帳號申請表操作畫面

## 事業溫室氣體排放量資訊平台帳號申請表。

| 本帳號開立申請鍵入日期       | 114-03-24                    |                                           |  |  |  |
|-------------------|------------------------------|-------------------------------------------|--|--|--|
| 帳號開立申請序號          | 12340088                     |                                           |  |  |  |
|                   | 、 溫室氣體申請單位基                  | 基本資料                                      |  |  |  |
| 申請單位名稱            | 環科公司<br>                     |                                           |  |  |  |
| 申請單位類別            | ●總公司○工廠                      |                                           |  |  |  |
| 所屬中中日的主業主要機關      | O經濟部能源署O編                    | 濟部產業發展署○國家科學及技術委員                         |  |  |  |
|                   | 會●其他                         |                                           |  |  |  |
| 統一編號(總公司統編)       | 27718879                     |                                           |  |  |  |
| 工廠統一編號            | ę.                           |                                           |  |  |  |
| 目的事業主管機關核發之證書字號   | 環受氣字第 123456                 | 57890123457 號                             |  |  |  |
| 管制編號              | Y0024427                     |                                           |  |  |  |
| 地址                | 106 台北市大安區忠孝東路 4 段 280 號 8 樓 |                                           |  |  |  |
| 電話                | 0227753919                   |                                           |  |  |  |
| 行業別               | 紙張製造業(1512)                  |                                           |  |  |  |
|                   | 二、負責人基本資                     | 教                                         |  |  |  |
| 負責人姓名             | 吳此人                          |                                           |  |  |  |
|                   | 三、聯絡人基本資                     | 料                                         |  |  |  |
|                   | 姓名                           | ····王小姐                                   |  |  |  |
| 聯絡人               | 電話                           | 02-27753919                               |  |  |  |
|                   | 電子信箱                         | ····700@estc.tw                           |  |  |  |
| 連絡地址              | 106台北市大安區;                   | 忠孝東路 4 段 280 號 8 樓                        |  |  |  |
| 連絡傅真              | <u>-</u>                     |                                           |  |  |  |
| 請於此處加蓋公司大小章後,掃描上傳 |                              |                                           |  |  |  |
|                   |                              |                                           |  |  |  |
| 公                 | 2 姓                          | Re la la la la la la la la la la la la la |  |  |  |
| 名                 | 稱 🖵                          |                                           |  |  |  |
|                   | -114                         |                                           |  |  |  |

圖 2-8、系統產出之帳號申請表畫面

## 步驟8、完成申請表上傳後,按下〔確認送件〕,完成申請帳號作業, 如圖2-9所示。

申請表上傳

\* 您臨時密碼為【qye9arHuG\$0b 】請熟記,將作為【已有臨時密碼登入區】啟動所引用之密碼。

| 返回          |                | 若需修改講按『帳號維護』進行修改 帳號維護                          |
|-------------|----------------|------------------------------------------------|
| 本(          | 帳號開立申請鍵入日期*    | 114-01-20                                      |
|             | 帳號開立申請序號*      | 12340088                                       |
| 一、溫室氣體申請單位基 | 本資料            |                                                |
|             | 申請單位名稱*        | test                                           |
|             | 申請單位類別*        | ● 總公司 ○ 工廠                                     |
| 所屬□         | 中央目的事業主管機關*    | ○ 經濟部能源署 ○ 經濟部產業發展署 ○ 國家科學及技術委員會 ● 其他          |
|             |                |                                                |
|             | 統一編號(總公司統編)*   | 27718879                                       |
|             | 工廠統一編號         | 12345678                                       |
| 目的事業主旨      | 管機關核發之證書字號*    | 12345678                                       |
|             | 管制編號*          | Y0012344                                       |
|             | 郵遞區號 *         | 106                                            |
| tatu 711-   | 縣市*            | 台北市                                            |
| NEXIL.      | 鄉鎮市區 *         | 大安區                                            |
|             | 詳細地址*          | 忠孝東路                                           |
|             | 電話 *           | 區碼 02 - 23117722                               |
| 行業別         | 代碼*            | 1512                                           |
| 、負責人基本資料    | en test 🕷      |                                                |
|             | 負責人姓名*         | 吴此人                                            |
| 、聯絡人基本資料    |                |                                                |
|             | 姓名*            | 林小姐                                            |
| 聯絡人*        | 連絡電話*          | 區碼 02 - 27718879 分機                            |
|             | 電子信箱*          | 700@estc.tw                                    |
|             | 郵遞區號 *         | 106                                            |
| 油终地社        | 縣市 *           | 台北市                                            |
| 准約地址        | 鄉鎮市區*          | 大安區                                            |
|             | 詳細地址*          | 忠孝東路                                           |
|             | 連絡傳真           | 區碼 -                                           |
|             | 帳號申請表上傳        | 上傳                                             |
| 四、工商憑證登記    |                |                                                |
|             | 登記             |                                                |
|             | 卡片登記正式名稱       | 環科工程顧問股份有限公司                                   |
|             | 卡片登記統一編號       | 27718879 按下「確認送供                               |
| 請檢查資料是否正確,若 | i需修改請按『帳號維護』進行 | 了修改完成後1.按『列印』2.將申購表加蓋公司大小童後掃描3.上傳申請表4.按『確認送评』。 |
| 返回          |                | 列印 確認送件 帳號維護                                   |

圖 2-9、申請帳號確認送件畫面

## 步驟9、事業申請資料確認送件後,待主管機關審查完畢後,將依據 帳號申請所填寫之聯絡資訊,以電子郵件方式通知,信件內 容,如圖 2-10 所示。

2025/3/25 (週二) 上午 10:03 事業溫室氣體排放量資訊平台 <ghg@moenv.gov.tw> 事業溫室氣體排放量資訊平台 帳號完成申請 通知信 <sup>收件者</sup> 700@estc.tw

環科公司您好:

您已完成貴公司帳號申請作業,系統亦已同步發信告知相關人員,待審查完成將會以 email 發送密碼確認函通知,謝謝! 申請帳號:12340088 臨時密碼:0Pwaj61!6wKh 完成日期:2025/3/25 上午 10:03:28 \*以上申請帳號及臨時密碼, 需待審查完成收到「帳號申請審查通過通知信」,方能登入系統使用。

★本信函係由系統自動發送,請勿直接回覆! 如對本通知有疑義,請洽系統管理者:02-27753919 分機 326 廖小姐 協助。

#### 圖 2-10、申請帳號完成通知信畫面

- 三、事業帳戶之新增/註銷許可自然人憑證帳號資料管理
- (一)、新增許可自然人憑證帳號
- 步驟1、事業已完成工商憑證設定後,登入溫室氣體排放量盤查登錄 作業系統,點選「憑證登入」進入系統,如圖 3-1 所示。

(溫室氣體排放量盤查登錄作業系統網址 https://ghgregistry.moenv.gov.tw/ghg New/ login/inventory/login)

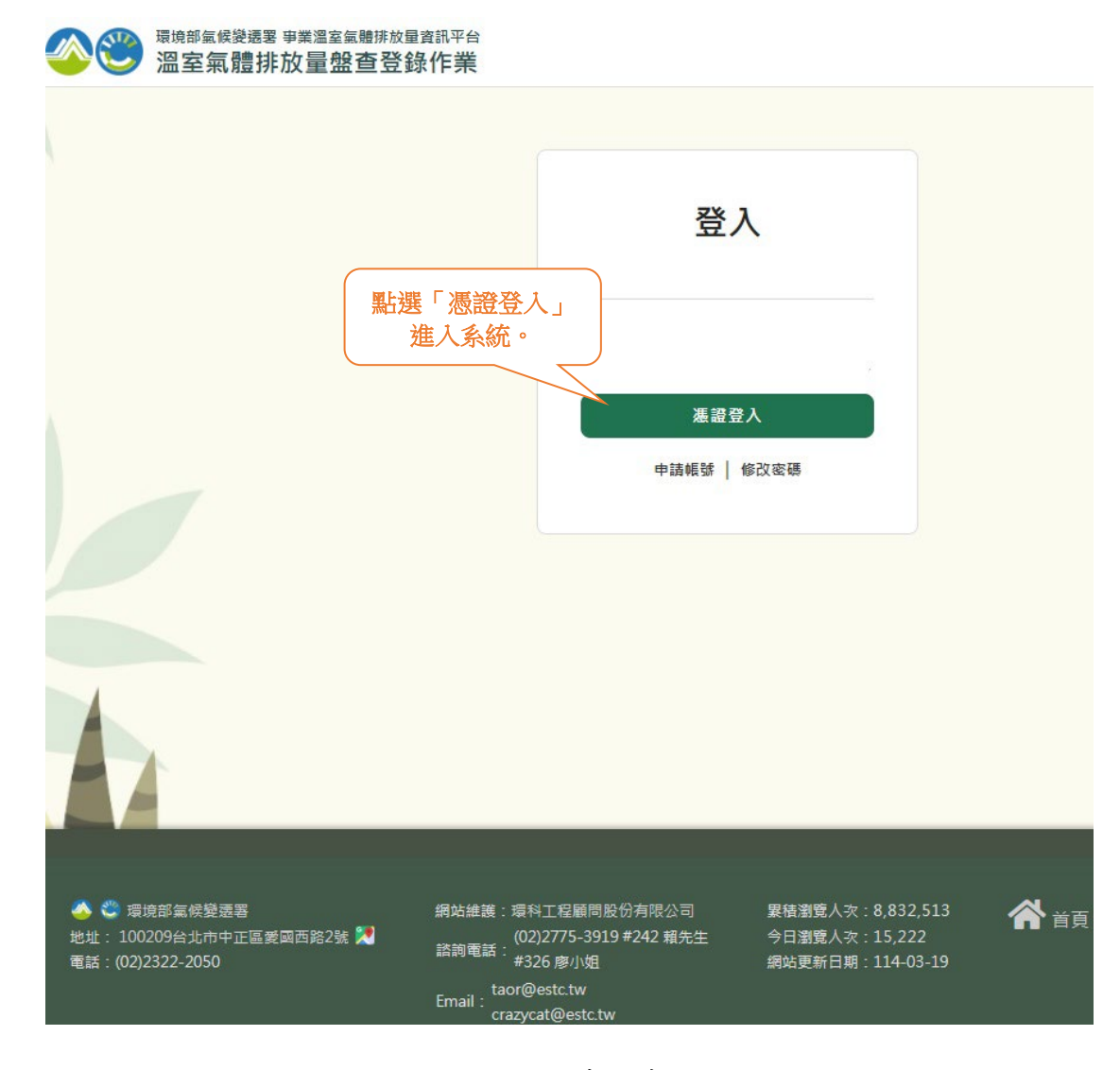

圖 3-1、憑證登入系統畫面

步驟2、進入憑證登入介面後,首先點選「署外帳號」,接著於讀卡機 插入工商憑證,並輸入 PIN 碼後,按下「登入」按鈕進行工商 憑證登入作業,如圖 3-2 所示。

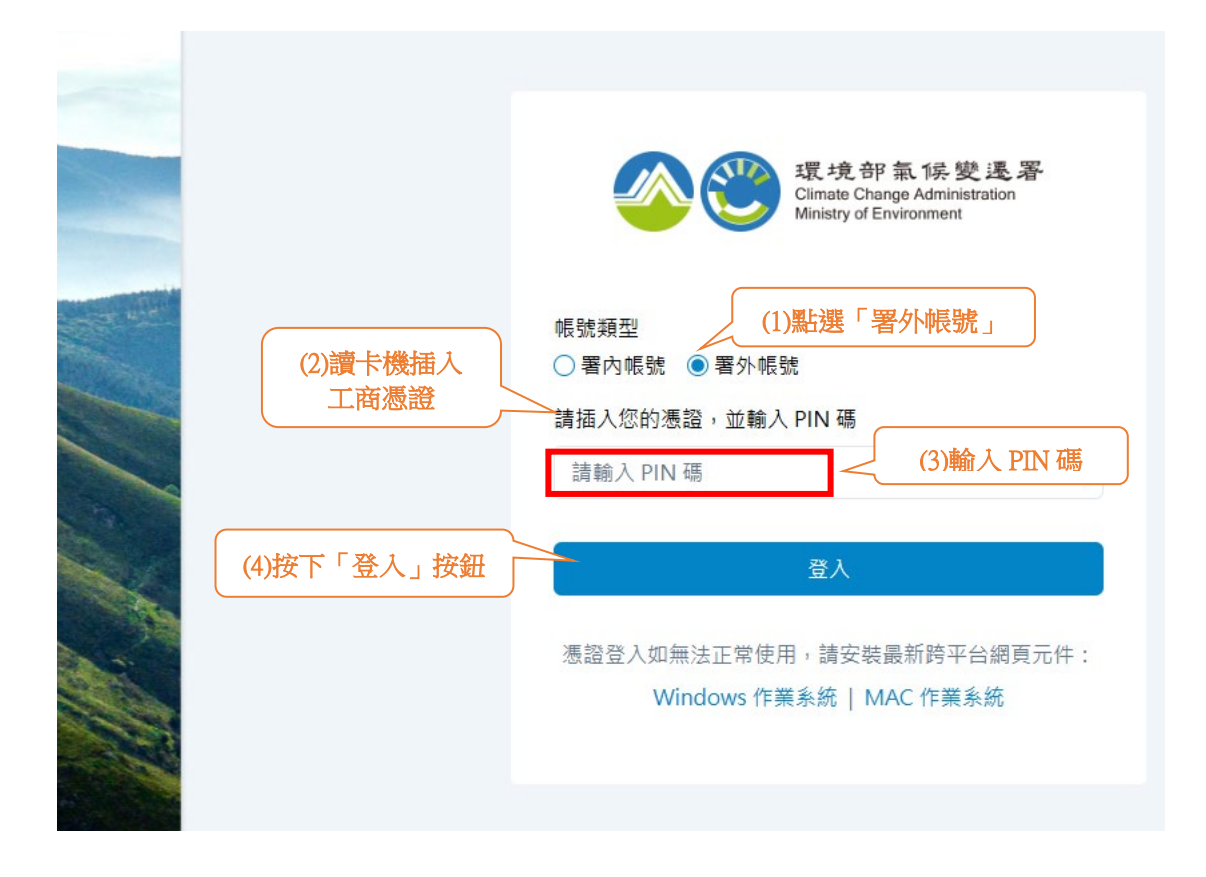

圖 3-2、憑證登入畫面

步驟 3、憑證登入後,進入溫室氣體排放量盤查登錄作業系統畫面, 請點選左上方「管理許可自然人」,如圖 3-3 所示。

| 環境部室候算運要事業温室室體排訪     電空氣體排放量盤查召     電空氣體排放量盤查召     電空気     電空気     電空気     電空気     電空気     電空気     電空気     電空気     電空気     電空気     電気     電     電気     電気     電     電気     電気     電気     電気     電     電気     電気     電気     電     電気     電     電気     電     電気     電     電気     電     電気     電     電気     電     電気     電     電気     電     電電     電電     電     電     電     電     電     電 | ☆量資訊平台<br><b> </b> |             |          |            |        |         |         |
|----------------------------------------------------------------------------------------------------|--------------------|-------------|----------|------------|--------|---------|---------|
| 盤查登錄 管理許可自然人 登出                                                                                                    | 點選「管理許可            | ſ           |          |            |        |         |         |
| ★ 管理許可自然人                                                                                                    | 自然人」               |             | ⊖ 環科工程顧問 | 問股份有限公司 您好 | 好〔帳號維護 | 〔 修改密碼〕 | 剩餘時間:29 |
| 管制編號 A1234567<br>名 稱 環科工程顧問股份                                                                                                    | 有限公司               |             |          |            |        |         |         |
| 管理許可自然人<br>列表呈現專業許可之自然人相關資訊。<br>完成中請並送出之自然人,可登入盤查登錄<br>同期最多只可於許三位自然人<br>許可自然人之權限:<br>1.可編輯事業整查登錄資料<br>2.不可編輯事業基本資料                                                                                                    | i条统                |             |          |            |        |         |         |
| 16 許可自然人委任授權書                                                                                                    |                    |             |          |            | •      | 新増(許可   | 自然人)    |
|                                                                                                    | 第1/1頁 共1筆 上一頁      | 1 下一頁  跳至 1 | ✔ 頁      |            |        | 每頁顯示(   | 10 👻 🛎  |
| ,<br>序號 管制編號                                                                                                    | 事業名稱               | E名 申請日期     | 申請註銷日期   | 案件狀態       | ľ      | i i     | •       |

圖 3-3、進入管理許可自然人畫面

步驟4、進入「管理許可自然人」頁面後,請點選畫面右下方之「新 增(許可自然人)」,如圖 3-4 所示。

| 電力 (1) しん しゅう しゅう しゅう しゅう しゅう しゅう しゅう しゅう しゅう しゅう                                                                  | <sup>```</sup> ````````````````````````````````` |            |           |        |            |         |              |           |
|----------------------------------------------------------------------------------------------------|--------------------------------------------------|------------|-----------|--------|------------|---------|--------------|-----------|
| 盤查登錄 管理許可自然人 登出                                                                                                    |                                                  |            |           |        |            |         |              |           |
| ★ 管理許可自然人                                                                                                    |                                                  |            |           | ❷ 環科工程 | 顧問股份有限公司 約 | 您好 〔帳號維 | ■護 修改密碼      | 〕剩餘時間:29  |
| 管制編號 A1234567<br>名 稱 環科工程顧                                                                                         | 問股份有限公司                                          |            |           |        |            |         |              |           |
| 日管理許可自然人<br>列表呈現事業許可之自然人相關資訊<br>•完成申請並送出之自然人,有意人名<br>•同期最多只可允許三位自然人<br>•許可自然人之權限:<br>1.可紙稱申業強查登錄資料<br>2.不可紙稱申業基本資料 | 2直登錄系統                                           |            |           |        |            | 按下自     | 「新增(<br>然人)」 | /許可」<br>」 |
|                                                                                                    | 第1/1頁 共1                                         | 筆 上一頁 1 下- | -頁  跳至 1♥ | 頁      |            |         | 每頁顯示         | 10 👻 🗯    |
| ,<br>序號 管制編號                                                                                                    | 事業名稱                                             | 姓名         | 申請日期      | 申請註銷日期 | 案件狀態       | Ľ       | <b>i</b>     | i 🖴       |

圖 3-4、新增許可自然人畫面

步驟5、進入新增許可自然人畫面後,填寫欲新增之自然人相關基本

資料,完成後按下「儲存」,如圖 3-5 所示。

| ◇ <sup>□</sup> <sup>□</sup> <sup>□</sup> <sup>□</sup> <sup>□</sup> <sup>□</sup> <sup>□</sup> <sup>□</sup> <sup>□</sup> <sup>□</sup>                                                                                                    | 資調平台<br>彖作業                       |
|----------------------------------------------------------------------------------------------------|-----------------------------------|
| 监查登錄 管理許可自然人 登出                                                                                                    |                                   |
| 管理許可自然人 > 自然人資料修改                                                                                                    | ● 環科工程顧問股份有限公司 您好〔幅號推護〕修次電碼〕 剩餘時間 |
| 許可自然人申請<br>管制編號 A1234567<br>事業名稱 環科工程顧問股份有                                                                                                    | 返回(許可自然人列表)                       |
| 自然人資料                                                                                                    |                                   |
| 自然人資料                                                                                                    | (2)按下「儲存」按鈕                       |
| 「一頁、                                                                                                    | (1)填寫欲新增之自然人<br>相關基本資料            |
| 自然人資料                                                                                                    |                                   |
| 管制編                                                                                                    | 滤※ A1234567                       |
| 事業名                                                                                                    | 第※ 環科工程職問股份有限公司                   |
| <sup>尖見。</sup>                                                                                                    | 別米 (海道中詞) 12245579                |
| 白秋人馮煦serialNumh                                                                                                    |                                   |
| the second second s | <b>3</b> ※ 续动能                    |
| 油丝雨                                                                                                    | ★ (02.27753019)                   |
| Let MA                                                                                                    |                                   |
| E-MA<br>차고占쇞 L 폰/T+K/#추                                                                                                    |                                   |
| 計り日然人委住投曜者.                                                                                                    |                                   |
| 全日門                                                                                                    |                                   |

#### 圖 3-5、填寫欲新增之自然人相關基本資料畫面

步驟6、新增許可自然人資料填寫內容確認完畢後,請點選畫面左上

| 環境部氢候變運要 事業溫室氣體排放量資訊     電気電気     電気電気     電気電気     電気電気     電気     電     電気     電気     電     電 |                                                                                            |    |
|----------------------------------------------------------------------------------------------------|--------------------------------------------------------------------------------------------|----|
| 盤查登錄 管理許可自然人 登出                                                                                                    |                                                                                            |    |
| ✿ 管理許可自然人 > 自然人資料修改                                                                                                    | 母環科工程範閣股份有限公司 您好 (帳號推護)修改審碼) 刹絲時間:29:4                                                     | 16 |
| 許可自然人申請<br>管制編號 A1234567<br>事業名稱 環科工程顧問股份有限公司                                                                                                    | 返回(許可自然人列表)                                                                                |    |
| 自然人資料設定完成按下「                                                                                                    | 設定完成」按鈕                                                                                    |    |
| 自然人資料                                                                                                    |                                                                                            |    |
| (頁一不                                                                                                    | う次日の成長                                                                                     |    |
| ■ 自然人資料                                                                                                    | 41224567                                                                                   |    |
| 目 型旗號 ×<br>事業名種 ※                                                                                                    | 资料工程期間股份有限公司                                                                               |    |
| 類別※                                                                                                    | 憑證申請                                                                                       |    |
|                                                                                                    | 12345678<br>請於內敗部應證管理中心檢視應證IC卡資訊,<br>於頁面下方偵測應證後,卡片持有者資訊裡的 serialNumber,如下盧所示。<br>檢測應證IC卡資訊 |    |
| 自然人憑證serialNumber ※                                                                                                    | 媒歷卡片 Generic Smart Card Reader Interface 0 v 更新慎调                                          |    |
| 姓名※                                                                                                    | 錢劭虧                                                                                        |    |
| 連絡電話 ※                                                                                                    | 02-27753919                                                                                |    |
| E-MAIL 💥                                                                                                    | 123@estc.tw                                                                                |    |
| 許可自然人委任授權書上傳                                                                                                    | 〔尚未上傳〕〔請於存橫後再上傳〕                                                                           |    |
| 空白附件                                                                                                    | (許可自然人委任授權書下載)                                                                             |    |

方「設定完成」,如圖 3-6 所示。

### 圖 3-6、新增之許可自然人進行「設定完成」畫面

步驟7、按下「確認授權」即完成此次新增許可自然人申請,如圖3-

7所示。

| 環境部編候業運要 事業溫室編體排放量資訊平台     温室氣體排放量量盤查登錄作業     |           |                                            |
|-----------------------------------------------|-----------|--------------------------------------------|
| 盤直登錄 管理許可自然人 登出                               |           |                                            |
| ✿ 管理許可自然人 > <mark>自然人資料修改</mark>              |           | ● 環科工程顧問股份有限公司 您好 〔帳號推護   修改寄碼〕 剩餘時間:29:46 |
| 許可自然人申請<br>曾制編號 A1234567<br>事業名稱 環科工程顧問股份有限公司 |           | 返回(許可自然人列表)                                |
| 自然人資料 設定完成                                    |           |                                            |
| 設定完成                                          |           | 按下「確認授權」按鈕                                 |
| く上一頁                                          |           | ■ 確認授權                                     |
| ┃ 案件狀態                                        |           |                                            |
| 類別                                            | 憑證申請      |                                            |
| 送審時間                                          | 114年3月24日 |                                            |

圖 3-7、新增之許可自然人進行「確認授權」畫面

步驟 8、按下「管理許可自然人」即可顯示此次新增許可自然人資料, 如圖 3-8 所示,每個事業最多僅可新增三個許可自然人帳號。

| 電力 <sup>環境部氣候變遷</sup> 溫室氣體                                                                                         | <sup>寠</sup> 事業溫室氣體排放量資訊平台<br>非放量盤查登錄作業  |                     |                          |              |            |                              |
|----------------------------------------------------------------------------------------------------|------------------------------------------|---------------------|--------------------------|--------------|------------|------------------------------|
| 盤查登錄 管理許可自然人                                                                                                    | 登出                                       |                     |                          |              |            |                              |
| ★ 管理許可自然人                                                                                                    | ● 按下「管理許                                 | 可自然人」按鈕             | Ө 環科工制                   | 程顧問股份有限公司 您好 | 子〔帳號維護 修改密 | } <mark>碼</mark> 〕剩餘時間:29:29 |
| 管制編號 A<br>名 稱 現                                                                                                    | 1234567<br>料工程顧問股份有限公司                   |                     |                          |              |            |                              |
| ●管理許可自然,<br>列表呈現事業許可之自然,<br>9、完成申請並送出之自然,<br>10期最多只可允許三位自<br>許可自然人之權限:<br>1.可無稱事業盤查登錄賣<br>2.不可無稱事業基本資料 ■ 許可自然人委任授權 | ↓<br>相關資訊。<br>・<br>・可登入盤直登錄系統<br>然人<br>聲 | 角<br>備註:每個<br>新增三個許 | <b>事業最多僅</b> 可<br>可自然人帳號 | ے<br>ا       | ♥新増(書      | 午可自然人)                       |
|                                                                                                    | 第1/1頁 共1部                                | 筆 上一頁 1 下一頁  跳      | 至 1 • 頁                  |              | 每頁顯於       | 〒 10 🍷 筆                     |
| 序號 管制編號                                                                                                    | 事業名稱                                     | 姓名 申請               | 期 申請註銷日期                 | 案件狀態         | 2          | i 🛥                          |
| 1 A1234567                                                                                                    | 環科工程顧問股份有限公司                             | 錢劭麟 114.0           | .24                      | 申請完成         | 檢視         | 註鐁                           |

圖 3-8、新增之許可自然人資料畫面

3-2、註銷許可自然人憑證帳號

事業最多只能同時存在三個通過申請的許可自然人,若因 人員離職或業務異動等因素需更換許可自然人,須先將既有已 通過之許可自然人提出註銷申請,方可再次進行新的許可自然 人申請作業。

步驟 1.事業如欲將已通過申請的許可自然人案件點選「註銷」,先進 入系統之「管理許可自然人」畫面,選擇該欲註銷之自然人資 料,點選「註銷」按鍵,即註銷該筆自然人資料完成註銷作業, 如圖 3-9 所示。

| ☆ ②     ☆     ☆     ☆     ☆     ☆     ☆     ☆     ☆     ☆     ☆     ☆     ☆     ☆     ☆     ☆     ☆     ☆     ☆     ☆     ☆     ☆     ☆     ☆     ☆     ☆     ☆     ☆     ☆     ☆     ☆     ☆     ☆     ☆     ☆     ☆     ☆     ☆     ☆     ☆     ☆     ☆     ☆     ☆     ☆     ☆     ☆     ☆     ☆     ☆     ☆     ☆     ☆     ☆     ☆     ☆     ☆     ☆     ☆     ☆     ☆     ☆     ☆     ☆     ☆     ☆     ☆     ☆     ☆     ☆     ☆     ☆     ☆     ☆     ☆     ☆     ☆     ☆     ☆     ☆     ☆     ☆     ☆     ☆     ☆     ☆     ☆     ☆     ☆     ☆     ☆     ☆     ☆     ☆     ☆     ☆     ☆     ☆     ☆     ☆     ☆     ☆     ☆     ☆     ☆     ☆     ☆     ☆     ☆     ☆     ☆     ☆     ☆     ☆     ☆     ☆     ☆     ☆     ☆     ☆     ☆     ☆     ☆     ☆     ☆     ☆     ☆     ☆     ☆     ☆     ☆     ☆     ☆     ☆     ☆     ☆     ☆     ☆     ☆     ☆     ☆     ☆     ☆     ☆     ☆     ☆     ☆     ☆     ☆     ☆     ☆     ☆     ☆     ☆     ☆     ☆     ☆     ☆     ☆     ☆     ☆     ☆     ☆     ☆     ☆     ☆     ☆     ☆     ☆     ☆     ☆     ☆     ☆     ☆     ☆     ☆     ☆     ☆     ☆     ☆     ☆     ☆     ☆     ☆     ☆     ☆     ☆     ☆     ☆     ☆     ☆     ☆     ☆     ☆     ☆     ☆     ☆     ☆     ☆     ☆     ☆     ☆     ☆     ☆     ☆     ☆     ☆     ☆     ☆     ☆     ☆     ☆     ☆     ☆     ☆     ☆     ☆     ☆     ☆     ☆     ☆     ☆ | 環境部區候變遷要 事業溫<br>温室氣體排放量<br>管理許可自然、 登出<br>人>自然人資料修改           | 室黨體排於量資訊平台<br>增整查登錄作業<br>(1)黑行<br>自然<br>7<br>顧問股份有限公司 | 選「管理語<br>人」按鈕   | 午可                                                       | ❷ 環約工  | 程顧問股份有限公司 您好 | (幅號推選 修改要<br>返回(許可自 | 禹〕利餘時間:29:46<br>然人列表) |
|----------------------------------------------------------------------------------------------------|--------------------------------------------------------------|-------------------------------------------------------|-----------------|----------------------------------------------------------|--------|--------------|---------------------|-----------------------|
| 自然人資料<br>例表呈現事業<br>9、一次の中調型<br>9、一次の中調型<br>9、一次の中調型<br>9、一次の中調型<br>9、一次の中調型<br>9、一次の一次の<br>9、一次の一次の<br>9、一次の一次の<br>9、一次の一次の<br>9、一次の一次の<br>9、一次の一次の<br>9、一次の一次の<br>9、一次の一次の<br>9、一次の一次の<br>9、一次の一次の一次の<br>9、一次の一次の一次の<br>9、一次の一次の一次の一次の一次の<br>9、一次の一次の一次の一次の一次の一次の一次の一次の一次の一次の一次の一次の一次の一                                                                                                    | 設定完成 可自然人 許可之自然人相關資訊。 送出之自然人,可登入盤 可允許三位自然人 之權限: 燈查登錄資料 業基本資料 | 查登錚糸统                                                 |                 |                                                          |        |              |                     |                       |
| ▶ 許可自然                                                                                                    | 人委任授權書                                                       | 447 1 / 1 T                                           | 5   ++ 1 55   6 | ᅙ 1 굿_ᅙᆝᄜᇩ                                               |        | (2)拶         | 下「註鍵<br>按鈕          |                       |
| 序號                                                                                                    | 管制編號                                                         | 事業名稱                                                  | ぇ 共工単 ⊥─<br>姓名  | ● I 「 <sup>」</sup> ● ● ● ● ● ● ● ● ● ● ● ● ● ● ● ● ● ● ● | 申請註銷日期 | 案件狀態         |                     |                       |
| 1                                                                                                    | A1234567                                                     | 環境部                                                   | 錢劭麟             | 114.02.24                                                |        | 申請完成         | 檢視                  | 註銷                    |

圖 3-9、註銷許可自然人畫面